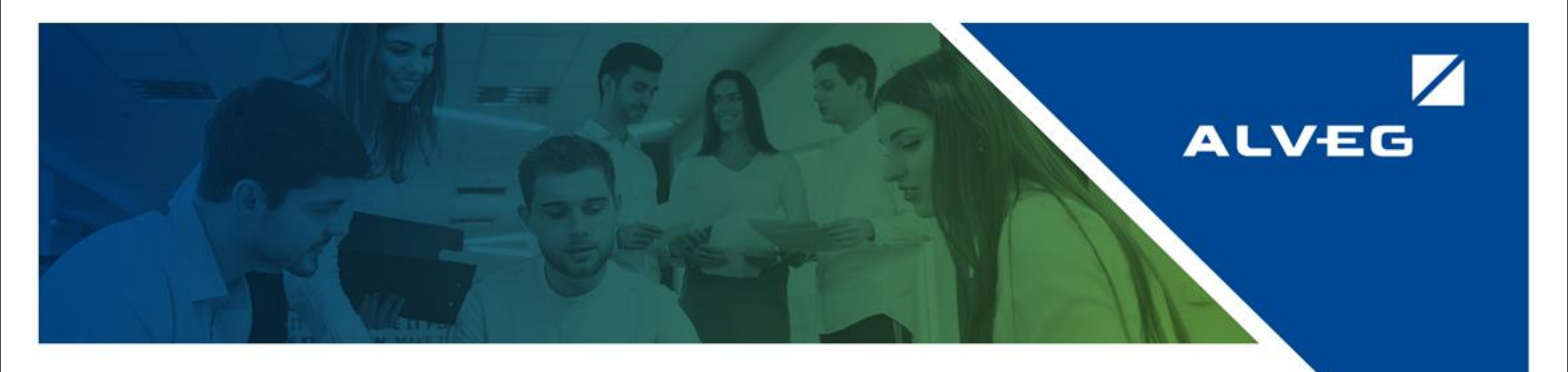

## Carga de Facturas con Orden de Compra.

#### **GUÍA RÁPIDA**

En el menú principal seleccionar la opción de Carga con Orden de compra.

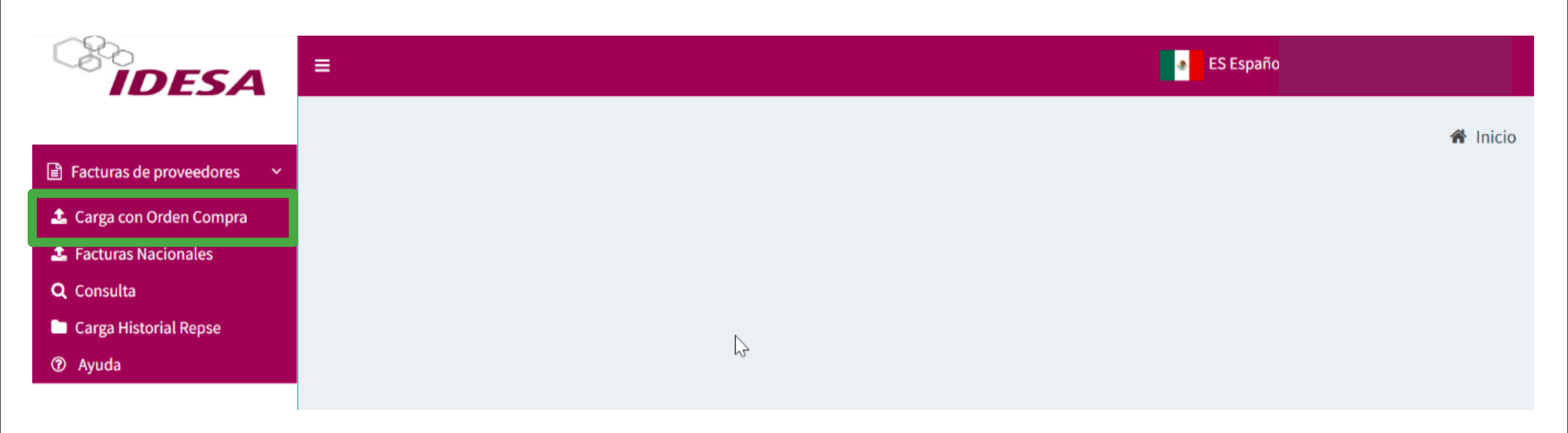

#### 2 Seleccionar archivos XML y PDF a cargar.

|                                                                    | ES Español SASTRE LÓPEZ               |
|--------------------------------------------------------------------|---------------------------------------|
| Carga de Facturas con Orden de Compra (solo ALVEG)                 | 🕷 Inicio > _EntradaMercancias_ > Carg |
| ② Ayuda                                                            |                                       |
| Archivo XML Choose File No file chosen Cargar archivo              |                                       |
| Archivo PDF Choose File No file chosen Cargar archivo              |                                       |
| Seleccione un rango de fecha para buscar sus<br>órdenes de compra: |                                       |
| 16/11/2024 - 16/12/2024                                            |                                       |

Al seleccionar los archivos se mostrará la información del acreedor montos y número de factura. En caso de contar con más de un número de acreedor, deberá seleccionar el que

4

5

|                                                                                                    | es es                                                                               | spañol 🧕 FERNANDO ANTONIO SASTRE LÓPEZ                                                                                                    |
|----------------------------------------------------------------------------------------------------|-------------------------------------------------------------------------------------|----------------------------------------------------------------------------------------------------|
| Carga de Facturas con Orden de                                                                                                    | Compra (solo ALVEG)                                                                 | 🕷 Inicio 🗉 _EntradaMercancias_ 🗧 Carga                                                                                                    |
| Ayuda  Archivo XML  Choose File EM0171122007_L.xml                                                                                                   | Acreedor<br>200000464, XAXX010101000 ACREEDOR S.A. DE C.V.                          |                                                                                                    |
| Cargar archivo<br>Archivo PDF<br>Choose File No file chosen<br>Cargar archivo<br>Seleccione un rango de fecha para buscar sus<br>árdanes de compresi | FACTURA 1716<br>540,890<br>RFC Emilser xAXX010101000<br>RFC Receptor: MAL 7405305TE | Concepto: MAQUILA DE TAMBOR DE<br>LAMINA, LAVADO Y PINTADO ORDEN DE<br>COMPRA 4400006847<br>Subtotal: \$35,250<br>Impuestos Trasladados: \$5,540<br>Impuestos Retenidos: \$0 |

# Seleccione la fecha en que se registró la recepción de material o entrada de servicio, o un periodo aproximado.

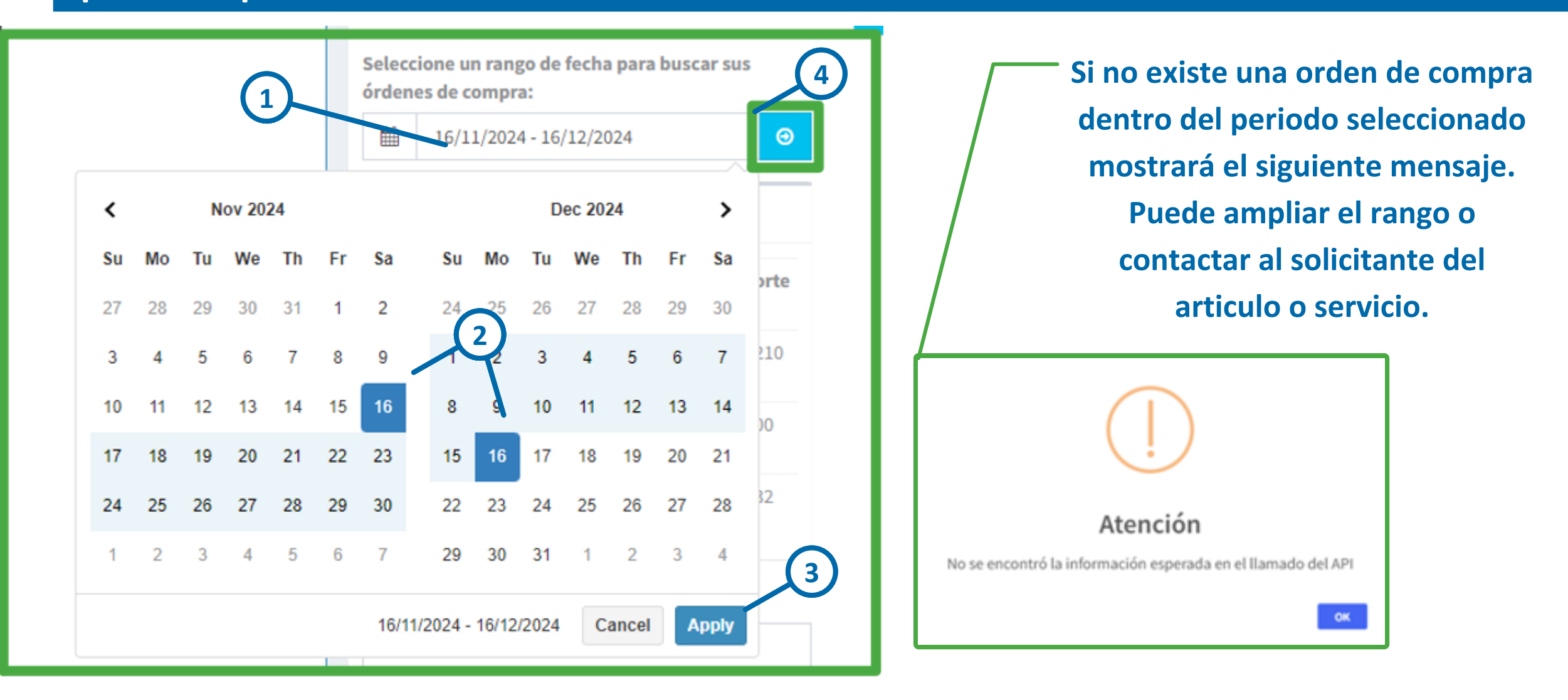

Al realizar el paso anterior se mostrarán las ordenes de compra creadas en ese periodo Seleccione la correspondiente a su factura .

| Seleccione un<br>órdenes de co                                                     | n rango de fe<br>ompra: | cha para bu        | iscar sus       | Puec                                | le habe<br>el a                                           | r ordeno<br>avance o                    | es rel<br>del co | acionad<br>onsumo                     | as a va<br>de la o                                         | rias fa<br>rden | acturas y<br>de comp     | observ<br>ra.                      | varse       |
|------------------------------------------------------------------------------------|-------------------------|--------------------|-----------------|-------------------------------------|-----------------------------------------------------------|-----------------------------------------|------------------|---------------------------------------|------------------------------------------------------------|-----------------|--------------------------|------------------------------------|-------------|
| 16/01                                                                              | 1/2024 - 16/12          | 2/2024             | Ð               | órdenes de c                        | ompra:                                                    |                                         |                  | Orden Comp                            | a 44000068                                                 | 47              |                          |                                    |             |
| <ul> <li>Muestra OC sin disponibilidad</li> <li>Muestra OC sin Entradas</li> </ul> |                         |                    |                 | Muestra 0                           | 2/2024 - 16/12/2<br>IC sin disponibili<br>IC sin Entradas | dad                                     | •                | Total Ent Mercan<br>Total Recep Facto | i <b>litado de tami</b><br>cias: \$35,250<br>mas: \$35,250 | bor - Maquil    | a<br>Precio U<br>Disponi | Initario: \$150 po<br>billidad: 88 | r cada 1 PC |
| Órdenes o                                                                          | de compra               | disponib           | les             | Ordens                              | Total Te<br>Entradas Fi                                   | isponibles<br>stal %<br>icturado Dispon | ible             | EM<br>5000035384*                     | Fecha EM<br>30-05-2024                                     | Cant EM         | Disponibilidad           | Referencia                         | Cant Prov   |
| Orden                                                                              | Total<br>Entradas       | Total<br>Facturado | %<br>Disponible | 440000045<br>440000371<br>440000054 | 7 5688,800 56<br>7 531,500 50<br>9 5346,080 51            | 88,800 63<br>1001)<br>146,080 63        |                  | 040                                   |                                                            |                 |                          |                                    |             |
| 4400002712                                                                         | 2 521 500               | ¢0.                | -               | 440000316                           | 6 5687,570 52                                             | 01,720 715                              |                  | 12                                    |                                                            |                 |                          |                                    |             |

| 4400003166 | \$687,570 | \$201,720 | 7155 |
|------------|-----------|-----------|------|
| 4400006547 | \$36,540  | \$0       | 100% |
| 4400006847 | \$35,250  | \$0       | 100% |
| 4400009370 | \$36,150  | \$0       | 100% |

6

### Al seleccionar la orden de compra se desplegara la información de la orden de compra y las recepciones a las que se puede asociar la factura

| eleccione un rango de fecha para buscar sus<br>rdenes de compra: |                            |                    |                 | Orden Compr                     | - 440000694                                         | 7            | 1                    | mpuestos Rete                              | nidos: 50   |
|------------------------------------------------------------------|----------------------------|--------------------|-----------------|---------------------------------|-----------------------------------------------------|--------------|----------------------|--------------------------------------------|-------------|
| 16/01                                                            | 2024 - 16/1                | 2/2024             | Θ               | orden compra                    | a 440000004                                         | 1            |                      |                                            |             |
| ] Muestra OC<br>] Muestra OC                                     | sin disponi<br>sin Entrada | bilidad<br>rs      |                 | Total Ent Mercance<br>Total Rev | l <b>itado de tamb</b><br>las: \$35,250<br>ras: \$0 | or - Maquila | Precio U<br>Disponit | nitario: 5150 po<br>ilidad: <b>535,350</b> | r cada 1 PC |
| Órdenes d                                                        | e compra                   | disponib           | les             | 2                               | Fecha EM                                            | Cant EM      | Disponibilidad       | Referencia                                 | Cant Prov   |
| Orden                                                            | Total<br>Entradas          | Total<br>Facturado | %<br>Disponible | 5000035384                      | 30-05-2024                                          | 235          | \$35,250             | -                                          | -           |
| 4400003717                                                       | \$31,500                   | \$0                | 100%            |                                 |                                                     |              |                      |                                            |             |
| 4400003166                                                       | \$687,570                  | 5200               | (715)           |                                 |                                                     |              |                      |                                            |             |
| 4400006547                                                       | \$36,540                   | 50                 | 100%            |                                 |                                                     |              |                      |                                            |             |
| 4400006847                                                       | \$35,250                   | \$0                | 100%            |                                 |                                                     |              |                      |                                            |             |
| 4400009370                                                       | \$36,150                   | \$8                | 100%            |                                 |                                                     |              |                      |                                            |             |
|                                                                  |                            |                    |                 |                                 |                                                     |              |                      |                                            |             |
| Ibservacione                                                     | ŧ.                         |                    |                 |                                 |                                                     |              |                      |                                            |             |

Es posible que una misma facture aplique a dos o más recepciones las cuales deberán seleccionarse. La suma de las recepciones seleccionadas debe coincidir con el subtotal de la factura cargada (sin impuestos).

|                                                              | 16/01/2                                               | 2024 - 16/12/                          | /2024                               | Θ                         |                                          |                                                                 |         |                                                                    |                                                                            |                           |
|--------------------------------------------------------------|-------------------------------------------------------|----------------------------------------|-------------------------------------|---------------------------|------------------------------------------|-----------------------------------------------------------------|---------|--------------------------------------------------------------------|----------------------------------------------------------------------------|---------------------------|
| ] Mue                                                        | estra OC                                              | sin disponib                           | ilidad                              |                           | Pos 10 CARGA                             | DESCARGA                                                        |         |                                                                    |                                                                            |                           |
| ] Muestra OC sin disponibilidad<br>] Muestra OC sin Entradas |                                                       |                                        |                                     |                           | Total Ent Mercanci<br>Total Recep Factur | as: \$912.5<br>as: \$0                                          |         | Precio Unitario: \$912.5 por cada 1 SRV<br>Disponibilidad: \$912.5 |                                                                            |                           |
| Órde                                                         | enes de                                               | e compra                               | disponibl                           | es                        | EM                                       | Fecha EM                                                        | Cant EM | Disponibilidad                                                     | Referencia                                                                 | Cant Prov                 |
|                                                              |                                                       |                                        |                                     |                           | 5000038644                               | 3-12-2024                                                       | 1       | \$912.5                                                            | FRTF17473                                                                  | -                         |
|                                                              |                                                       | Total                                  | Total                               | 0,6                       |                                          |                                                                 |         |                                                                    |                                                                            |                           |
| Orde                                                         | en                                                    | Entradas                               | Facturado                           | Disponible                |                                          |                                                                 |         |                                                                    |                                                                            |                           |
| Orde                                                         | en<br>009920                                          | Entradas<br>\$17,862.98                | Facturado                           | Disponible                |                                          | 6                                                               |         |                                                                    |                                                                            |                           |
| Orde<br>4400<br>4400                                         | en<br>009920<br>009923                                | Entradas<br>\$17,862.98<br>\$15,875.38 | Facturado<br>\$942.11<br>\$0        | Disponible<br>95%         | Pos 20 CARGA                             | Y DESCARGA                                                      |         |                                                                    |                                                                            |                           |
| Orde<br>4400<br>4400                                         | en<br>009920<br>009923                                | Entradas<br>\$17,862.98<br>\$15,875.38 | <b>Facturado</b><br>\$942.11<br>\$0 | Disponible<br>95%<br>100% | Total Ent Mercanc                        | Y DESCARGA<br>as: \$3,339.08                                    |         | Precio U                                                           | nitario: \$3,339.0                                                         | 8 por cada 1              |
| Orde<br>4400<br>4400                                         | en<br>0009920<br>0009923<br>vaciones                  | Entradas<br>\$17,862.98<br>\$15,875.38 | Facturado<br>\$942.11<br>\$0        | Disponible<br>95%         | Total Ent Mercanci<br>Total Recep Factur | V DESCARGA<br>as: \$3,339.08<br>as: \$0                         |         | Precio U<br>Disponib                                               | nitario: \$3,339.0<br>liidad: <b>\$3,339.08</b>                            | 8 por cada 1              |
| Orde<br>4400<br>4400<br>Observ                               | en<br>009920<br>009923<br><b>vaciones</b><br>rvacione | Entradas<br>\$17,862.98<br>\$15,875.38 | Facturado<br>\$942.11<br>\$0        | Disponible<br>95%         | EM                                       | Y DESCARGA<br>as: \$3,339.08<br>as: \$0<br>Fecha EM             | Cant EM | Precio Un<br>Disponib<br>Disponibilidad                            | nitario: \$3,339.0<br>lidad: \$3,339.08<br>Referencia                      | 8 por cada 1<br>Cant Prov |
| Orde<br>4400<br>4400<br>Observ                               | en<br>009920<br>009923<br>vaciones                    | Entradas<br>\$17,862.98<br>\$15,875.38 | Facturado<br>\$942.11<br>\$0        | Disponible<br>95%<br>100% | EM<br>S000038645                         | DESCARGA<br>as: \$3,339.08<br>as: \$0<br>Fecha EM<br>13-12-2024 | Cant EM | Precio U<br>Disponib<br>Disponibilidad<br>\$2,408                  | nitario: \$3,339.0<br>Ilidad: <b>\$3,339.08</b><br>Referencia<br>FRTF17553 | 8 por cada 1<br>Cant Prov |

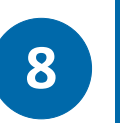

9

7

Si la factura corresponde en montos con la o las recepciones de la orden de compra se mostrara el mensaje de carga exitosa.

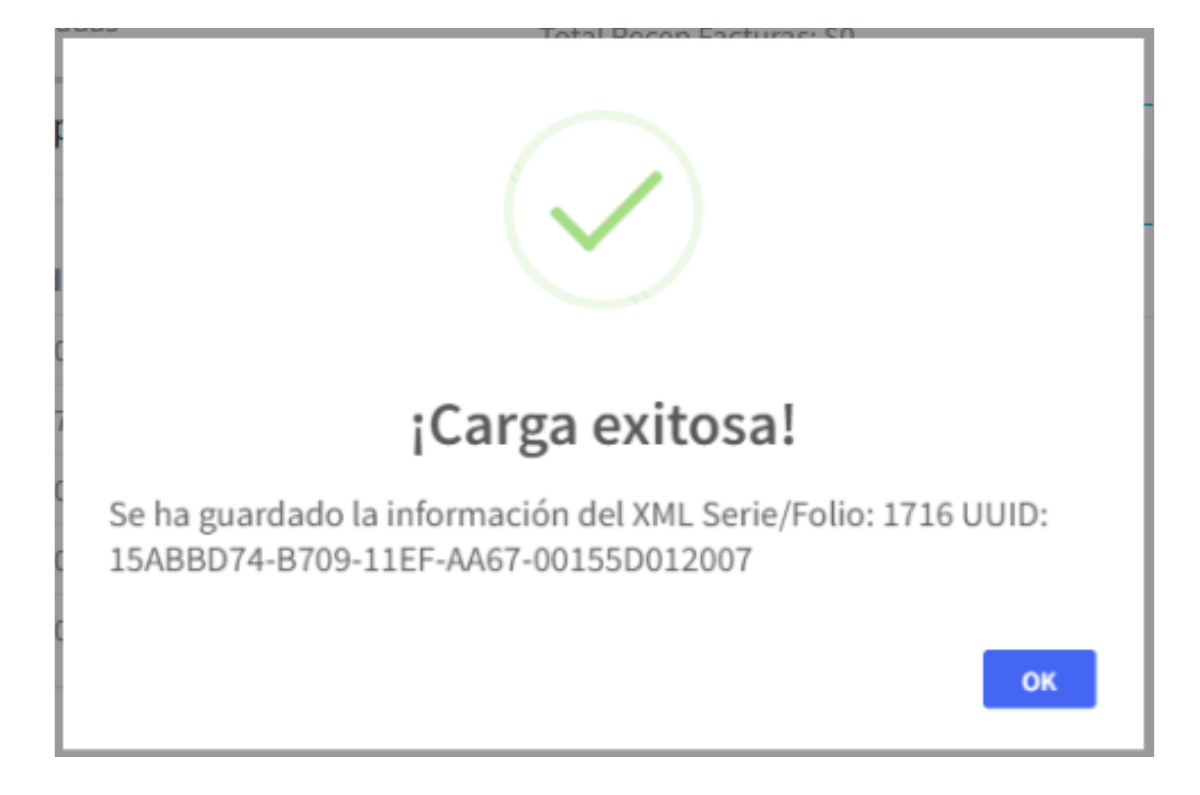

Se tendrá estatus de "enviado a ERP" y posteriormente cuando se registre el pasivo el estatus será registrado.

|            | Buscar:                 |                                  |                   |                       |    |  |  |  |
|------------|-------------------------|----------------------------------|-------------------|-----------------------|----|--|--|--|
| ţ†<br>o.c. | ↓†<br>Metodo<br>de Pago | Forma \downarrow 🕇<br>de<br>Pago | 11<br>Complemento | <b>↓</b> ↑<br>Estatus | 11 |  |  |  |
| 8100006987 | 99                      | PPD                              | _                 | Enviado ERP           | Q  |  |  |  |

|             |                        |                       | Buscar:                 |               |    |
|-------------|------------------------|-----------------------|-------------------------|---------------|----|
| ່ມ†<br>0.c. | り<br>Metodo<br>de Pago | Forma 🕕<br>de<br>Pago | <b>∪</b><br>Complemento | J↑<br>Estatus | lt |
| 8100006987  | 99                     | PPD                   | _                       | Registrada    | Q  |